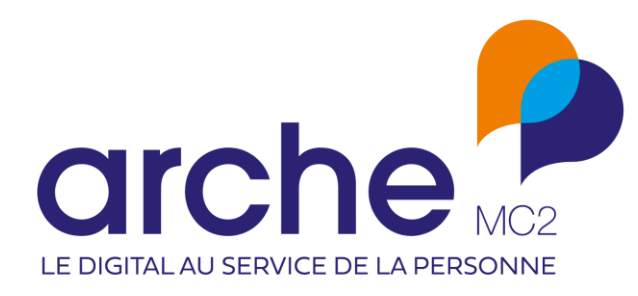

# Viesion

Gestion des instances

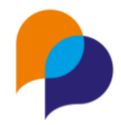

## Sommaire

| 1. | Prin  | ncipe général3                                    |
|----|-------|---------------------------------------------------|
|    | 1.1   | Types d'instances                                 |
|    | 1.2   | Instance                                          |
|    | 1.3   | Inscription sur une instance                      |
| 2. | Mis   | e en œuvre3                                       |
|    | 2.1   | Configuration des types d'instance                |
|    | 2.2   | Configuration des instances                       |
|    | 2.2.1 | 1 Nouvelle instanœ                                |
|    | 2.2.2 | 2 Ajouter des membres                             |
|    | 2.2.3 | Planifier d'autres instanœs                       |
|    | 2.3   | Inscription d'un participant sur une instance7    |
|    | 2.3.1 | 1 Inscription depuis l'instanœ                    |
|    | 2.3.2 | 2 Inscription depuis le participant               |
|    | 2.4   | Traitement d'une instanœ12                        |
|    | 2.4.1 | 1 Commission d'entrée13                           |
|    | 2.4.2 | 2 Commission de parcours15                        |
|    | 2.4.3 | 3 Commission mixte16                              |
|    | 2.4.4 | 4 Commission de suivi18                           |
|    | 2.5   | Modèles de fusion19                               |
|    | 2.5.1 | 1 Depuis une instance                             |
|    | 2.5.2 | 2 Depuis le passage en instanœ d'un participant21 |

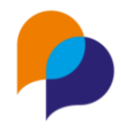

# 1. Principe général

Pour gérer les instances et les commissions, Viesion dispose d'une fonctionnalité dédiée à la planification, aux inscriptions et au traitement de ces instances.

## **1.1 Types d'instances**

Plusieurs types d'instances sont disponibles en fonction du contexte d'utilisation (entrée, parcours, suivi et mixte).

## **1.2 Instance**

Une « instance » (ou une « commission », ou quel que soit le nom donné localement) est la « réunion » au cours de laquelle sont traités les dossiers de participants.

Une instance est planifiée à une date et heure.

Des membres peuvent y participer.

## **1.3 Inscription sur une instance**

Une fois les instances planifiées, les participants peuvent y être inscrits, soit depuis l'instance elle-même, soit depuis le dossier du participant.

# 2. Mise en œuvre

## **2.1 Configuration des types d'instance**

Chaque instance est notamment définie par un type d'instance. Ce type va conditionner le fonctionnement de l'instance.

En premier lieu, il convient donc de configurer les types d'instance nécessaire.

Pour les utilisateurs habilités, cette configuration se fait dans le menu « Configuration / Liste », dans la rubrique « Instance », liste « Type d'instance »

| ≡     | $\blacksquare$ Gestion $	extsf{-}$ | Infocentre 👻 | 🗲 Outils 👻 | ✿ Configuration →                    | ? |
|-------|------------------------------------|--------------|------------|--------------------------------------|---|
| Li    | stes                               |              |            | Listes                               |   |
| Intit | ulé                                |              | Nb. élé    | Caractéristiques                     |   |
| Déc   | ision instance                     |              | 4          | Modèles de fusion<br>Modèles de mail | Ø |
| Тур   | e d'instance                       |              | 4          | Bilan                                | C |
|       | Ũ                                  |              |            | Paramètre RGPD                       |   |

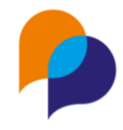

Pour rajouter un type d'instance, il suffit de cliquer sur le bouton [Ajouter un élément à la liste] :

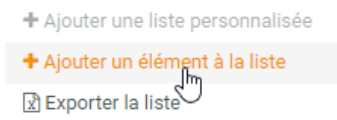

Pour modifier un type d'instance, il faut cliquer sur le bouton d'édition en bout de ligne :

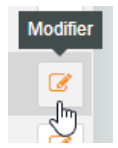

Plusieurs types d'instances peuvent être configurés. Le choix qui va conditionner le comportement du type d'instance est l'« Elément standard » :

- « Commission d'entrée » : pour traiter exclusivement des prescriptions pour les entrées
- « Commission de parcours » : pour traiter des propositions d'étape de parcours
- « Commission mixte » : pour traiter tous les accompagnements (prescription, entrée, sortie) avec optionnellement une étape
- « Commission de suivi » : pour traiter les participants, sans aucun contexte (ni d'accompagnement, ni d'étape)

| Listes : Type d'instance |                                                                   | 1      |
|--------------------------|-------------------------------------------------------------------|--------|
| Eléments de la liste     |                                                                   |        |
| Intitulé                 | Elément standard                                                  | Active |
| Commission d'entrée      | Commission d'entrée                                               | Oui 🧭  |
| Commission de parcours   | Commission de parcours                                            | Oui 🧭  |
| Commission générale      |                                                                   | Oui 🧭  |
| Commission mixte         | Commission mixte                                                  |        |
|                          | Commission d'entrée<br>Commission de parcours<br>Commission mixte |        |

L'« intitulé » du type d'instance est le nom qui lui est donné. L'« Elément standard » permet de définir son mode de fonctionnement. L'« Intitulé » ne doit pas être obligatoirement identique à l'« Elément standard ». Il va dépendre du vocabulaire employé localement.

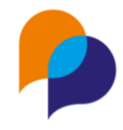

## 2.2 Configuration des instances

Pour les utilisateurs habilités, les instances se configurent dans le menu « Gestion / Instances »

Pour accéder à une instance, il est possible d'utiliser les critères de recherche.

En cliquant sur une ligne, on accède à l'instance désirée.

Le bouton [Nouvelle instance] permet d'en créer une nouvelle

| Up VIeSION           | ≡   | ⊞ Gestion ◄         | 🎟 Infocentre 👻 🥜 Out                        | ils 👻 | ଦ୍ଟ Configuratio     | n • 🕐                |                           |            | 👤 Renaud RENO 👻     | • |
|----------------------|-----|---------------------|---------------------------------------------|-------|----------------------|----------------------|---------------------------|------------|---------------------|---|
| Affiner la recherche | Rec | chercher une ir     | nstance                                     |       |                      |                      | 26                        | résultats  | + Nouvelle instance |   |
| Type d'instance      |     | Date et Heure<br>↓7 | Intitule                                    | Lieu  | Nombre de<br>membres | Nombre<br>d'inscrits | Туре                      | Dispositif | Fusion              |   |
| Entre le             |     | 11/05/2022<br>15:00 | Commission PLIE - mai<br>2022               |       | 0                    | 2                    | Commission<br>mixte       | PLIE       | Modèle              |   |
|                      |     | 14/04/2022<br>10:00 | Commission de suivi<br>général - avril 2022 |       | 0                    | 0                    | Commission<br>générale    |            | ⊡ Créer un document | 1 |
| et le                |     | 13/04/2022<br>10:30 | Commission d'étape -<br>avril 2022          |       | 0                    | 0                    | Commission de<br>parcours | PLIE       |                     |   |
| C Réinitialiser      |     | 12/04/2022<br>10:00 | Commission d'entrée<br>PLIE - avril 2022    |       | 2                    | 0                    | Commission<br>d'entrée    | PLIE       |                     |   |
|                      |     | 11/04/2022<br>15:00 | Commission PLIE - avril<br>2022             |       | 0                    | 0                    | Commission<br>mixte       | PLIE       |                     |   |

### 2.2.1 Nouvelle instance

Une instance est définie par :

- Intitulé : il est recommandé de le rendre explicite pour la distinguer facilement
- Type d'instance : en fonction du mode de fonctionnement désiré
- Accompagnement concerné : indispensable pour toutes les commissions mettant en œuvre un accompagnement
- Implique des partenaires : si coché, cela permettra d'indiquer des collaborateurs membre de cette instance
- Implique des participants : si coché, cela permettra d'y inscrire des participants (cela est automatique et obligatoire pour les types d'instance autre que celles « de suivi »)
- Date et heure de début
- Heure de fin
- Adresse de déroulement : peut être utile dans le cadre d'un document de fusion pour une invitation

| Nouvelle instance         |                              |  |
|---------------------------|------------------------------|--|
| Description               |                              |  |
| Intitulé *                | Commission PLIE - avril 2022 |  |
| Type d'instance *         | Commission mixte -           |  |
| Accompagnement concerné   | PLIE                         |  |
| Implique des partenaires  |                              |  |
| Implique des participants | -                            |  |
| Date et heure de début *  | 11/04/2022 15:00             |  |
| Heure de fin *            | 16:00                        |  |
| Adresse de déroulement    |                              |  |
| Précision du lieu         |                              |  |
| Commune de déroulement    | Ville ou code postal         |  |

#### 2.2.2 Ajouter des membres

Si la commission le permet (« Implique des partenaires » coché), il est possible d'enregistrer des membres à l'instance parmi les partenaires

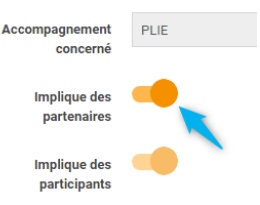

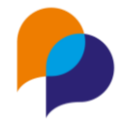

La rubrique « Membres » de l'instance est alors active.

En choisissant un ou plusieurs collaborateurs, il est possible d'ajouter des membres sur l'instance :

| Ajouter un collaborateur           |   |  |  |  |
|------------------------------------|---|--|--|--|
| Accompagnateur                     | • |  |  |  |
| Arche MC2 X                        | • |  |  |  |
| DELOIN Alain ×<br>ATCHOUM Robert × |   |  |  |  |
| + Ajouter le(s) collaborateur(s)   |   |  |  |  |

Une fois ajouté, en cas d'erreur, ils pourront être retirés en utilisant le bouton [Corbeille] en bout de ligne :

| Instance : Commission d'entrée PLIE - avril 2022 - 12/04/2022 à 10:00 |       |        |           |       |   |  |  |
|-----------------------------------------------------------------------|-------|--------|-----------|-------|---|--|--|
| 2 membres 2 résultats                                                 |       |        |           |       |   |  |  |
| Nor                                                                   | n     | Prénom | Structure | Email |   |  |  |
| ATC                                                                   | сноим | Robert | Arche MC2 |       | Ŵ |  |  |
| DEL                                                                   | LOIN  | Alain  | Arche MC2 |       | ش |  |  |

#### 2.2.3 Planifier d'autres instances

Depuis une instance déjà configurée, il est possible d'en planifier d'autres similaires :

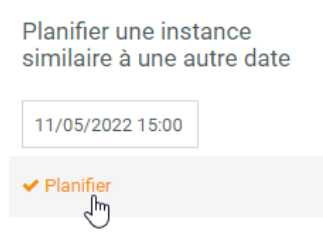

Pour cela, il suffit de choisir une date pour cette prochaine instance et de cliquer sur le bouton [Planifier] afin de créer une copie à la nouvelle date.

Cette copie reprend également les éventuels membres de l'instance, mais évidemment, pas les inscriptions des participants.

Lors de cette planification, Viesion vous place automatiquement sur cette nouvelle copie : il peut être nécessaire de changer le nom de l'instance ainsi copiée :

| Intitulé * | Commission PLIE - mai 2022 |
|------------|----------------------------|
|------------|----------------------------|

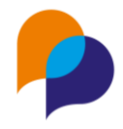

## 2.3 Inscription d'un participant sur une instance

Inscrire un participant sur une instance peut se faire de deux manières : depuis l'instance ellemême ou depuis le participant.

### 2.3.1 Inscription depuis l'instance

#### 2.3.1.1 Initialisation de l'inscription

Depuis la rubrique « Inscription » d'une instance, il suffit de cliquer sur le bouton [Inscrire un participant] :

| Inscriptions              |  |
|---------------------------|--|
| + Inscrire un participant |  |

Viesion renvoie vers la liste des participants en affichant une petite fenêtre volante précisant vers quelle instance l'inscription est en cours :

| Inscrire sur l'instance                                     | ×               |
|-------------------------------------------------------------|-----------------|
| Commission PLIE - mai 2022 : 11/05/2022 -<br>Accompagnement | 0 inscription   |
| Etape                                                       | •               |
| Inscrire le participant Reto                                | ur à l'instance |

Le bouton [Retour à l'instance] de cette fenêtre permet de revenir à l'instance à partir de laquelle l'inscription a été initiée.

Tant que Viesion n'est pas sur le dossier d'un participant, le bouton [Inscrire le participant] reste désactivé.

Il convient donc de chercher et d'accéder au dossier du participant qui est à inscrire.

Une fois parvenu au dossier du participant souhaité, le bouton d'inscription est actif.

#### 2.3.1.2 Choix du participant en fonction du type d'instance

En fonction du type d'instance, des éléments doivent être sélectionnés afin de valider l'inscription :

• Cas d'un type d'instance selon l'élément standard : « Commission d'entrée »

Il faut indiquer un accompagnement du participant qui soit une prescription :

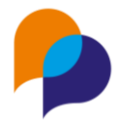

| Inscrire sur l'instance                                               | ×                   |  |  |
|-----------------------------------------------------------------------|---------------------|--|--|
| Commission d'entrée PLIE - avril 2022 : 12/04/2022 - 1<br>inscription |                     |  |  |
| PLIE - prescrit le 06/04/2022                                         | × T                 |  |  |
| Inscrire le participant                                               | Retour à l'instance |  |  |

• Cas d'un type d'instance selon l'élément standard : « **Commission de parcours** » Il faut indiquer une étape du participant :

| Inscrire sur l'instance                                         | ×                   |  |  |  |  |  |
|-----------------------------------------------------------------|---------------------|--|--|--|--|--|
| Commission d'étape - avril 2022 : 13/04/2022 - 1<br>inscription |                     |  |  |  |  |  |
| Atelier de CV - du 05/04/2021 au 07/04/2021 × V                 |                     |  |  |  |  |  |
| Inscrire le participant                                         | Retour à l'instance |  |  |  |  |  |

• Cas d'un type d'instance selon l'élément standard : « Commission mixte »

Il faut indiquer un accompagnement du participant (quel qu'en soit l'état : prescription, entrée, veille, sortie prévue ou sortie) et une étape de parcours (facultative) :

| Inscrire sur l'instance                             | ×     |
|-----------------------------------------------------|-------|
| Commission PLIE - mai 2022 : 11/05/2022 - 0 inscrip | otion |
| PLIE - prescrit le 06/04/2022                       | ×     |
| Etape                                               | •     |
| Inscrire le participant Retour à l'ins              | tance |

• Cas d'un type d'instance selon l'élément standard : « Commission de suivi »

Il n'y a pas d'information complémentaire à identifier concernant le participant à inscrire :

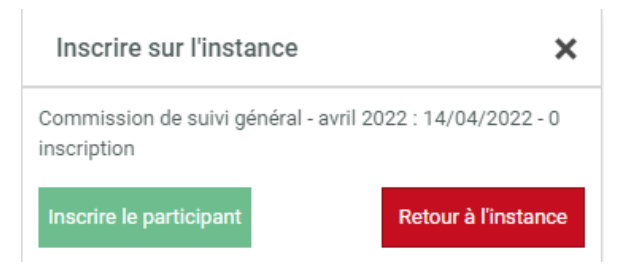

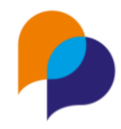

#### 2.3.1.3 Finalisation de l'inscription

Une fois le bouton [Inscrire le participant] cliqué, un message indique que l'inscription a bien été faite :

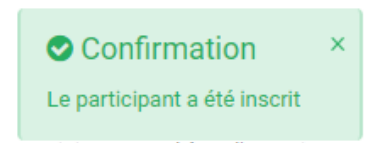

Il est alors possible de se rendre sur un autre dossier pour poursuivre d'autres inscriptions sur la même instance.

Une fois les inscriptions terminées, il est possible de cliquer sur la croix de la fenêtre volante pour la fermer.

#### 2.3.2 Inscription depuis le participant

#### 2.3.2.1 Initialisation de l'inscription

Depuis un participant, la rubrique « Instances » permet de visualiser les différentes instances sur lesquelles est inscrit de participant.

Dans le menu des gestes métiers (à droite), il est possible d'initier l'inscription du participant sur une instance :

| Up VIeSION                        | ≡ ⊞ Gestion →                                                                                                    | Infocentre 🗸 | 🖋 Outils 👻 🕫 Co | nfiguration 🗸 🕐            |                              | 💄 Renaud RENO 👻 🛛 🚦                                                                                                    |
|-----------------------------------|----------------------------------------------------------------------------------------------------|--------------|-----------------|----------------------------|------------------------------|----------------------------------------------------------------------------------------------------|
| 💄 - Chercher un participant       | <b>≗</b> - #124 - M.                                                                                                    | Jean BARBU 木 |                 |                            | 分 → Participants → Instances | Inscription                                                                                                    |
| Nom, prénom, n° dossier, naiss: 🧕 |                                                                                                    |              |                 |                            |                              | The state of the state of the s |
| 🗐 Résumé                          | Instances                                                                                                    |              |                 |                            | Aucun résultat               | Inscript Jean BARBI                                                                                                    |
| 🗁 Dossier 🛛 10                    | Intitulé                                                                                                    | Type Disp    | positif Da      | te et Heure ↓ <del>,</del> | Décision                     |                                                                                                    |
| Parcours                          | <                                                                                                    |              |                 |                            |                              |                                                                                                    |
| 喿 Entretiens 🛛 🔵                  |                                                                                                    |              |                 |                            |                              |                                                                                                    |
| 🔅 Dispositif 🛛 S                  | < label{eq:started_started_startes_started_started_started_started_started_started_started_started_started_started_started_started_started_startes_startes_start |              |                 |                            |                              |                                                                                                    |
| Contrats 0                        | c in the second second s                                                                                                    |              |                 |                            |                              |                                                                                                    |
| 🚳 Mises en relation               |                                                                                                    |              |                 |                            |                              |                                                                                                    |
| 🖹 Bilans 🔹                        | <                                                                                                    |              |                 |                            |                              |                                                                                                    |
| 🔟 Employabilité                   | <                                                                                                    |              |                 |                            |                              |                                                                                                    |
| Difficultés                       |                                                                                                    |              |                 |                            |                              |                                                                                                    |
| Evénements                        |                                                                                                    |              |                 |                            |                              |                                                                                                    |
| 1 Instances                       |                                                                                                    |              |                 |                            |                              |                                                                                                    |

Le premier choix consiste en le type d'instance :

.

. . .

| Inscription            |   |
|------------------------|---|
| Type d'instance.       | • |
| Type d'instance        |   |
| Commission d'entrée    |   |
| Commission de parcours |   |
| Commission générale    |   |
| Commission mixte       |   |
|                        |   |

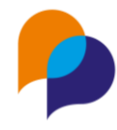

En fonction de ce choix, les instances concernées sont affichées dans la liste :

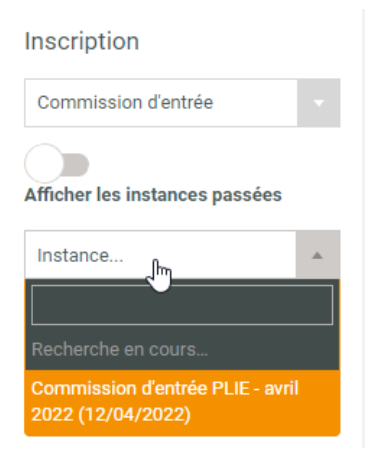

Cocher la case « Afficher les instances passées » permet d'accéder également aux instances passées :

| Afficher les instances passées                       |   |
|------------------------------------------------------|---|
| Instance                                             | * |
|                                                      |   |
| Recherche en cours                                   | ^ |
| Commission d'entrée 11-2017<br>(04/01/2016)          |   |
| Commission d'entrée 11-2017<br>(27/11/2017)          | Ľ |
| Commission d'entrée 12-2017<br>(04/12/2017)          |   |
| Commission d'entrée PLIE<br>janvier 218 (01/01/2018) | - |

La zone de recherche permet de retrouver une instance par une partie de son intitulé ou de sa date

| Instance                               | * |  |  |  |  |
|----------------------------------------|---|--|--|--|--|
| 2020 ]                                 |   |  |  |  |  |
| Commission entrée PLIE<br>(27/11/2020) |   |  |  |  |  |

#### 2.3.2.2 Choix en fonction du type d'instance

• Cas d'un type d'instance selon l'élément standard : « Commission d'entrée »

L'inscription nécessite l'identification d'un accompagnement du participant qui soit une <u>prescription</u> (seuls les accompagnements en cours de prescription du participant sont proposées) :

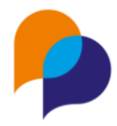

#### Inscription

| Commission d'entrée             |   |  |  |  |  |  |
|---------------------------------|---|--|--|--|--|--|
| Afficher les instances passées  |   |  |  |  |  |  |
| Commission d'entrée PLIE - a    | • |  |  |  |  |  |
| PLIE - prescrit le 07/02/2022 × | • |  |  |  |  |  |

Cas d'un type d'instance selon l'élément standard : « Commission de parcours »

L'inscription nécessite l'identification d'une étape de parcours :

| Inscription                    |   |
|--------------------------------|---|
| Commission de parcours         | • |
| Afficher les instances passées |   |
| Commission d'étape - avril 20  | • |
| CDD - depuis le 01/03/2022 ×   | • |

• Cas d'un type d'instance selon l'élément standard : « Commission mixte »

L'inscription nécessite le choix d'un accompagnement du participant (quel que soit son état) et une étape de parcours (facultative) :

| Inscription                    |   |
|--------------------------------|---|
| Commission mixte               | • |
| Afficher les instances passées |   |
| Commission PLIE - avril 2022   | • |
| PLIE - entrée le 14/02/2020 ×  | • |
| Etape                          | • |

• Cas d'un type d'instance selon l'élément standard : « Commission de suivi »

L'inscription ne nécessite pas d'élément complémentaire :

| Inscription                    |   |
|--------------------------------|---|
| Commission générale            | • |
| Afficher les instances passées |   |
| Commission de suivi général    | • |

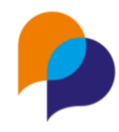

#### 2.3.2.3 Finalisation de l'inscription

Une fois les choix effectués, il reste à cliquer sur le bouton [Inscrire...] :

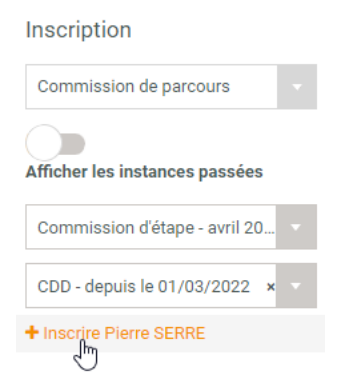

Un message confirme que l'inscription s'est bien déroulée :

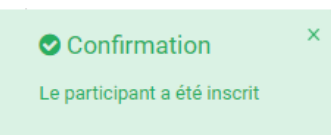

## 2.4 Traitement d'une instance

La liste de l'ensemble des inscriptions est disponible depuis la rubrique « Inscription » d'une commission :

| Up         | VIeSION          |   | ■ Gestion                |              | tre 👻 🎤 (   | Dutils 👻 🕫 Configuration  | on - ?        |                          |
|------------|------------------|---|--------------------------|--------------|-------------|---------------------------|---------------|--------------------------|
| Cherc      | her une Instance | 1 | 🏛 - #35 - Co             | ommission de | e suivi gén | éral - avril 2022 🗸       | <b>*</b> >    | Instances > Inscriptions |
| Intitu     |                  | Q |                          |              |             |                           |               |                          |
| ₽          | Description      |   | Instance : C             | ommission de | suivi géné  | ral - avril 2022 - 14/04, | /2022 à 10:00 | ^                        |
| <b>@</b> 1 | Membres          |   |                          |              |             |                           |               |                          |
| 6          | Inscriptions     |   | Inscriptions 2 résultats |              |             |                           |               |                          |
|            | Ŭ                |   | Dossier                  | Prénom       | Nom         | Situations                | Décision      |                          |
|            |                  |   | 000154                   | Jeanne       | DATE        | Sortie PLIE               |               | Ē                        |
|            |                  |   | 000187                   | Jean         | REFUS       | Non entrée PLIE           |               | ŵ                        |

Il est alors possible d'accéder à chaque dossier afin de traiter son passage dans l'instance.

**Astuce** : Pour accéder successivement à chaque dossier de participant sans avoir à revenir ensuite à la liste des inscriptions, il est possible de faire un clic avec le bouton droit de la souris sur le participant inscrit (plutôt qu'avec le bouton gauche). Cela a pour effet d'ouvrir la modification de l'inscription du participant dans un autre onglet du navigateur (flèche bleue cidessous). Une fois la décision enregistrée pour ce dossier, il suffit de fermer ce nouvel onglet pour revenir à la liste des inscriptions :

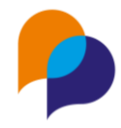

| Inscriptions - VIeSION Evolution                                    | x 📴 Modifier l'inscription - VIeSION E 🗙 🕂                    |
|---------------------------------------------------------------------|---------------------------------------------------------------|
| $\leftarrow$ $\rightarrow$ $\mathbf{C}$ $\widehat{\mathbf{G}}$ http | os://www.viesion.fr/individuin ance/edit/33                   |
| Up VIeSION                                                          | 😑 🎟 Gestion 🗸 🏛 nfocentre 🗸 🎤 Outils 🗸 🛸 Configuration 🗸      |
| 🛔 - Chercher un participant                                         | 🛔 - #90) - M. Tim VICQ 木                                      |
| Nom, prénom, n° dossier, naiss: 🧕                                   |                                                               |
| 🗐 Résumé                                                            | Instance : Commission d'entrée PLIE - avril 2022 - 12/04/2022 |
| 🗁 Dossier 🛛 🤊 🗸                                                     |                                                               |
| 🞓 Parcours 🛛 🗸 🗸                                                    | Modifier l'inscription                                        |
| Frise                                                               |                                                               |
| Etapes                                                              | participant *                                                 |

Le traitement d'une inscription sur la commission peut différer selon le type de commission :

#### 2.4.1 Commission d'entrée

Dans le cas d'une « commission d'entrée », il s'agit de statuer sur un accompagnement prescrit.

| 🗳 - #90 - M. Tim VICQ 🖍         | ore an articipants → Mo              | difier l'inscription |          |  |  |  |  |  |
|---------------------------------|--------------------------------------|----------------------|----------|--|--|--|--|--|
| Instance : Commission d         | 'entrée PLIE - avril 2022 - 12/04/20 | 122 à 10:00          | <b>d</b> |  |  |  |  |  |
|                                 |                                      |                      |          |  |  |  |  |  |
| Modifier l'inscription          |                                      |                      |          |  |  |  |  |  |
| Accompagnement du participant * | PLIE - prescrit le 06/04/2022        |                      | × ·      |  |  |  |  |  |
| Décision d'entrée               | Décision d'entrée                    |                      | •        |  |  |  |  |  |
| Ouvrir l'accompagnement         |                                      |                      | •        |  |  |  |  |  |
| Commentaire                     |                                      |                      | e e      |  |  |  |  |  |
|                                 |                                      |                      |          |  |  |  |  |  |
|                                 |                                      |                      |          |  |  |  |  |  |

Le traitement du passage en commission permet donc d'enregistrer la décision prise sur l'accompagnement :

| Décision d'entrée       | Décision d'entrée        |  |
|-------------------------|--------------------------|--|
| Ouvrir l'accompagnement |                          |  |
| Commentaire             | Recherche en cours       |  |
|                         | Ajourné                  |  |
|                         | Autre                    |  |
|                         | Entrée                   |  |
|                         | Hors critères dispositif |  |
|                         | Refus participant        |  |
|                         | Refusé                   |  |

Si une décision d'entrée est sélectionnée, il est alors possible de saisir la date de décision et la date d'entrée (par défaut, elles sont initiées à la date de la commission, mais elle peuvent être modifiées avant l'enregistrement) :

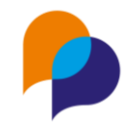

| Modifier l'inscription             |                               |     |
|------------------------------------|-------------------------------|-----|
| Accompagnement du<br>participant * | PLIE - prescrit le 06/04/2022 | × · |
| Décision d'entrée                  | Entrée                        | × – |
| Date de décision d'entrée          | 12/04/2022                    |     |
| Entrée                             | 12/04/2022                    |     |

Si une décision de non entrée est prise, seule la date de décision est à saisir :

| Décision d'entrée         | Hors critères dispositif | × v |
|---------------------------|--------------------------|-----|
| Date de décision d'entrée | 12/04/2022               |     |

Une fois les choix faits, il reste à cliquer sur [Enregistrer]. Un message indique le bon déroulement de l'enregistrement :

| Confirmation                                            |  |
|---------------------------------------------------------|--|
| La décision d'entrée a été appliquée à l'accompagnement |  |

La décision et les dates enregistrées ici s'appliquent directement à l'accompagnement concerné : cela permet d'y enregistrer la décision (entrée ou non) directement.

Si nécessaire, le lien [Ouvrir l'accompagnement] permet d'accéder à l'accompagnement du participant concerné par la commission

**Pour mémoire** : la liste des décisions d'un accompagnement peut être configurée par les utilisateurs habilités dans le menu « Configuration / Liste », dans la rubrique « Participant / Dispositif », liste « Décision » :

| Listes : Décision        |                  |        | 1 |
|--------------------------|------------------|--------|---|
| Eléments de la liste     |                  |        |   |
| Intitulé                 | Elément standard | Active |   |
| Ajourné                  | Ajourné          | Oui    | Ø |
| Autre                    | Autre            | Oui    | 0 |
| Entrée                   | Entrée           | Oui    | 6 |
| Hors critères dispositif | Hors PLIE        | Oui    | 0 |
| Refus participant        | Autre            | Oui    | Ø |
| Refusé                   | Refusé           | Oui    | 0 |
|                          | 1                |        |   |
|                          |                  |        |   |

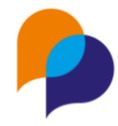

Ce sont les items dont l'« élément standard » est « Entrée » qui vont être considérés comme une entrée et proposer la saisie de la date d'entrée lors du traitement.

#### 2.4.2 Commission de parcours

Dans le cas d'une « commission de parcours », il s'agit de statuer sur une étape de parcours.

| 🛔 - #51 - M. Pierre SERRE 🔨 |                                           | 谷 → Participants → Modif | ier l'inscription |
|-----------------------------|-------------------------------------------|--------------------------|-------------------|
| Instance : Commission c     | l'étape - avril 2022 - 13/04/2022 à 10:30 | )                        | r ^               |
| Modifier l'inscription      |                                           |                          |                   |
| Etape *                     | CDD - depuis le 01/03/2022                |                          | × ▼               |
| Décision                    | Décision de commission                    |                          | •                 |
| Commentaire                 |                                           |                          | 0                 |
|                             |                                           |                          |                   |
|                             |                                           |                          | 11                |

Le traitement consiste à enregistrer dans la commission la décision prise concernant l'étape :

| Etape *  | CDD - depuis le 01/03/2022 | × | • |
|----------|----------------------------|---|---|
| Décision | Validée                    | × | • |

Cette décision reste uniquement liée à la commission.

**Pour mémoire** : la liste des décisions d'une instance peut être configurée par les utilisateurs habilités dans le menu « Configuration / Liste », dans la rubrique « Instance », liste « Décision instance » :

| Listes : Décision instance |                  |        | 1 |
|----------------------------|------------------|--------|---|
| Eléments de la liste       |                  |        |   |
| Intitulé                   | Elément standard | Active |   |
| Différée                   | Différée         | Oui    | 6 |
| En attente                 | En attente       | Oui    | 0 |
| Refusée                    | Refusée          | Oui    |   |
| Validée                    | Validée          | Oui    | 6 |
|                            | 1                |        |   |

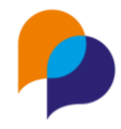

### 2.4.3 Commission mixte

Dans le cas d'une « commission mixte », il s'agit de statuer sur un accompagnement (prescription, entrée ou sortie). Elle peut également avoir en complément l'indication d'une étape.

Contrairement à la commission d'entrée qui ne permet de traiter que des entrées, la commission mixte permet de traiter un accompagnement, quel qu'en soit son état.

#### 2.4.3.1 Prescription

Lorsque l'accompagnement inscrit à la commission est une prescription, son traitement est similaire à celui pour une commission d'entrée : entrée ou non entrée (voir 2.4.1 Commission d'entrée, page 13). Il s'agit de choisir la décision et les dates liées :

| Accompagnoment du     | PLIE proparit la 01/02/2022  |
|-----------------------|------------------------------|
| participant *         | PLIE - presentire 01/03/2022 |
| Etopo                 | Flags                        |
| старе                 | Etape                        |
| Décision d'entrée     | Décision d'entrée            |
| vrir l'accompagnement |                              |
| Commentaire           | Recherche en cours           |
|                       | Ajourné                      |
|                       | Autre                        |
|                       | Entrée                       |
|                       | Hors critères dispositif     |
|                       | Refus participant            |
|                       | Refusé                       |

#### 2.4.3.2 En parcours

Lorsque l'accompagnement inscrit à la commission est en parcours, le traitement permet de prendre une décision sur la sortie :

| 🛔 - (#1) - M. Jean MARTII          | N <b>^</b>                          | $\bigstar$ > Participants > Modifier l'inscription |
|------------------------------------|-------------------------------------|----------------------------------------------------|
| Instance : Commission F            | PLIE - avril 2022 - 11/04/2022 à 15 | :00                                                |
| Modifier l'inscription             |                                     |                                                    |
| Accompagnement du<br>participant * | PLIE - entrée le 01/03/2016         | × v                                                |
| Etape                              | CDI - depuis le 01/03/2022          | ××                                                 |
| Décision d'entrée                  | Entrée                              | •                                                  |
| Date de décision d'entrée          | 01/03/2016                          |                                                    |
| Entrée                             | 01/03/2016                          |                                                    |
| Motif de sortie                    | Motif de sortie                     | *                                                  |
| Ouvrir l'accompagnement            |                                     |                                                    |
| Commentaire                        |                                     |                                                    |

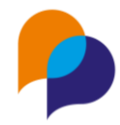

En premier lieu, il faut choisir le motif de sortie :

| Entrée                  | 01/03/2016                |  |
|-------------------------|---------------------------|--|
|                         |                           |  |
| Motif de sortie         | Motif de sortie           |  |
| Ouvrir l'accompagnement | cdi                       |  |
| 0 mm to be              | Andre                     |  |
| Commentaire             | Autre                     |  |
|                         | CDI < à 20 H              |  |
|                         | Positive - Emploi         |  |
|                         | CDI Temps Partiel >= 20 H |  |
|                         | CDI Temps plein           |  |

Une fois ce choix fait, il reste à saisir les dates de décision de sortie et de sortie :

| Motif de sortie            | CDI Temps plein | × - |
|----------------------------|-----------------|-----|
| Date de décision de sortie | 11/04/2022      |     |
| Sortie                     | 11/04/2022      |     |

Par défaut, ces dates sont préremplies à la date de la commission. Il est possible de les modifier avant d'enregistrer.

Pour valider les choix, il faut cliquer sur le bouton [Enregistrer]. Un message confirme que cela a été effectué :

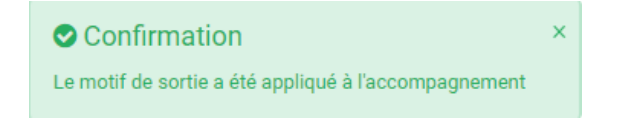

Le motif de sortie et les dates enregistrées ici s'appliquent directement à l'accompagnement concerné : cela permet d'y enregistrer la sortie directement.

Si nécessaire, le lien [Ouvrir l'accompagnement] permet d'accéder à l'accompagnement du participant concerné par la commission.

#### 2.4.3.3 Sortie prévue

Lorsque l'accompagnement inscrit à la commission est une sortie prévue, le traitement permet de prendre une décision sur la sortie. Il est similaire à celui effectué pour un accompagnement en parcours (voir 2.4.3.2 En parcours, page 16) :

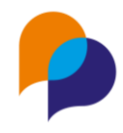

| 🛔 - (#157) - M. Thierry TC         | OUTAFAI 🔨            |                    | <b>希</b> → Participants | <ul> <li>Modifier l'inscript</li> </ul> | ion |
|------------------------------------|----------------------|--------------------|-------------------------|-----------------------------------------|-----|
| Instance : Commission F            | PLIE - avril 2022 -  | 11/04/2022 à 15:00 |                         | * ^                                     | •   |
| Modifier l'inscription             |                      |                    |                         |                                         |     |
| Accompagnement du<br>participant * | PLIE - sortie prévue | le 23/10/2020      |                         | × ·                                     |     |
| Etape                              | Etape                |                    |                         |                                         |     |
| Décision d'entrée                  | Entrée               |                    |                         |                                         |     |
| Date de décision d'entrée          | 23/10/2018           |                    |                         |                                         |     |
| Entrée                             | 23/10/2018           |                    |                         |                                         |     |
| Motif de sortie                    | Motif de sortie      |                    |                         | *                                       |     |
| Ouvrir l'accompagnement            |                      |                    |                         |                                         |     |
| Commentaire                        |                      |                    |                         |                                         | •   |
|                                    |                      |                    |                         |                                         | ~   |

#### 2.4.3.4 En veille

Lorsque l'accompagnement inscrit à la commission est en veille, le traitement permet de prendre une décision sur la sortie. Il est similaire à celui effectué pour un accompagnement en parcours (voir 2.4.3.2 En parcours, page 16).

#### 2.4.3.5 Autres cas

Dans les autres cas (décision de non entrée déjà enregistrée par exemple), il n'y a pas de traitement particulier dans le cadre de l'instance.

#### 2.4.4 Commission de suivi

Dans le cas d'une « commission de suivi », seul le participant est inscrit. Il ne s'agit donc pas de prendre en compte un accompagnement spécifique. C'est une simple décision de commission qui peut être prise :

| 🛔 - #187 - M. Jean REF                            | US 🔨                                      | <b>谷</b> → Participants → Modifi | er l'inscription |
|---------------------------------------------------|-------------------------------------------|----------------------------------|------------------|
| Instance : Commission                             | de suivi général - avril 2022 - 14/04/202 | 2 à 10:00                        | r ^              |
| Modifier l'inscription<br>Décision<br>Commentaire | Décision de commission                    |                                  | •                |
|                                                   |                                           |                                  |                  |

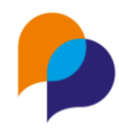

## 2.5 Modèles de fusion

#### 2.5.1 Depuis une instance

Il est possible de réaliser une fusion de document depuis une instance :

| <u>m</u> - #31 | - Commiss  | Inscriptions    |                        |                   |             |                               |
|----------------|------------|-----------------|------------------------|-------------------|-------------|-------------------------------|
| Instance       | : Commissi | ion PLIE - avri | il 2022 - 11/04/2022 à | 15:00             | ^           | + Inscrire un participant<br> |
| Inscripti      | ons        |                 |                        |                   | 6 résultats | Fiche_instance_exemple        |
| Dossier        | Prénom     | Nom             | Situations             | Décision          |             | Créer un document             |
| 000062         | Alain      | DOUBLE          | Veille PLIE            | Entrée            | <u>ش</u>    | Mails                         |
| 000138         | Manu       | MANU            | Non entrée PLIE        | Refus participant | â           | ⊠ Envoi de mail               |
| 000001         | Jean       | MARTIN          | Sortie prévue PLIE     | CDI Temps plein   | â           | Ø 0 mails envoyés             |
| 000042         | Jean       | PHIL            | Entrée PLIE            | Entrée            | â           | O mails programmés            |
| 000194         | Jean       | PIRH            | Prescrit PLIE          |                   | Û           |                               |
| 000157         | Thierry    | TOUTAFAI        | Sortie prévue PLIE     | Entrée            | Ŵ           |                               |

Cela permet, par exemple, d'éditer un document de préparation ou le compte rendu d'une commission.

Comme pour toutes les fusions, il est possible de créer le modèle sous Word, mais aussi sous Excel.

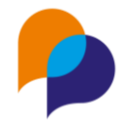

#### 2.5.1.1 Exemple Word

#### FICHE INSTANCE {{INTITULE}}, {{TYPE\_INSTANCE}}

Début : {{DATE}} {{HEURE}}

Fin : {{DATE\_FIN}} {{HEURE\_FIN}}

{{ADRESSE}} {{LIEU}} {{COMMUNE}}

#### Membres

[[DEBUT\_MEMBRE]]

{{NOM}} {{PRENOM} ({{STRUCTURE.RAISON\_SOCIALE}})
 Téléphone : {{MOBILE} / {{TELEPHONE}}
 Mail : {{EMAIL}}

[[FIN\_MEMBRE]]

#### Participants

[[DEBUT\_PARTICIPANTINSTANCE]]

{{CIVILITE\_COURTE}} {{NOM}} {{PRENOM}} {{EMAIL}} (dossier {{DOSSIER}})

Téléphone : {{MOBILE}} / {{TELEPHONE}}

RSA : {{CARAC\_RSA\_INSCRIT}}

Opération concernée {{ETAPE.CLASSIFICATIONS}} {{ETAPE.OPERATION}}

Accompagnement concerné {{ACCOMP.NOM\_DISPOSITIF}}

Prescription : le {{ACCOMP.DATE\_PRESCRIPTION}} par {{<u>ACCOMP.PRESCRIPTEUR.PRENOM</u>}} {{ACCOMP.PRESCRIPTEUR.NOM}} {{{ACCOMP.STR\_PRESCRIPTEUR.RAISON\_SOCIALE}}

Entrée : le {{ACCOMP.DATE\_ENTREE}} | {{ACCOMP.CRITERES}}

Sortie : le {{ACCOMP.DATE\_SORTIE}} {{ACCOMP.NATURE\_SORTIE}} {{ACCOMP.MOTIF\_SORTIE}}

Décision {{DECISION}}

Commentaire {{COMMENTAIRE}}

[[FIN\_PARTICIPANTINSTANCE]]

Le document d'exemple ci-dessus est accessible ici : Télécharger

|  | 2.5.1.2 | Exemple Exemple Exemple Exemple | cel |
|--|---------|---------------------------------|-----|
|--|---------|---------------------------------|-----|

|     | A                       | В                  | C          | D           | E                             | F                                | G                                                  | н                                      | 1 I I I I I I I I I I I I I I I I I I I | J                              | ĸ                   | L                          | M                            | N                           |
|-----|-------------------------|--------------------|------------|-------------|-------------------------------|----------------------------------|----------------------------------------------------|----------------------------------------|-----------------------------------------|--------------------------------|---------------------|----------------------------|------------------------------|-----------------------------|
| 1   | {{INTITUL               | .E}}               |            |             |                               |                                  |                                                    |                                        |                                         |                                |                     |                            |                              |                             |
| 2   | {DATE}}                 | {{HEURE}}          |            |             |                               |                                  |                                                    |                                        |                                         |                                |                     |                            |                              |                             |
| 3   |                         |                    |            |             |                               |                                  |                                                    |                                        |                                         |                                |                     |                            |                              |                             |
| 4 4 | Civilité                | Nom                | Prénom     | Dossier     | Accompagnement                | Prescription                     | Strucutre presc.                                   | Prescripteur                           |                                         | Entrée                         | Critères            | Sortie                     | Nature                       | Motif                       |
| 5 1 | [DEBUT_PAR              | TICIPANTINSTANCE]] |            |             |                               |                                  |                                                    |                                        |                                         |                                |                     |                            |                              |                             |
| 6   | {{CIVILITE_C<br>DURTE}} | {{NOM}}            | {{PRENOM}} | {{DOSSIER}} | {{ACCOMP.NOM_DIS<br>POSITIF}} | {{ACCOMP.DATE_P<br>RESCRIPTION}} | {{ACCOMP.STR_PRE<br>SCRIPTEUR.RAISON<br>_SOCIALE}} | {{ACCOMP.PRES<br>CRIPTEUR.PREN<br>OM}} | {{ACCOMP.<br>PRESCRIPTE<br>UR.NOM}}     | {{ACCOMP.<br>DATE_ENTR<br>EE}} | {{ACCOMP.CRITERES}} | {{ACCOMP.DA<br>TE_SORTIE}} | {{ACCOMP.NATURE_SORTIE<br>}} | {{ACCOMP.MOTIF_S<br>ORTIE}} |
| 7   | [FIN_PARTIC             | IPANTINSTANCE]]    |            |             |                               |                                  |                                                    |                                        |                                         |                                |                     |                            |                              |                             |
| 8   |                         |                    |            |             |                               |                                  |                                                    |                                        |                                         |                                |                     |                            |                              |                             |

Le document d'exemple est accessible ici : Télécharger

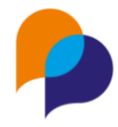

## 2.5.2 Depuis le passage en instance d'un participant

Une fusion depuis l'inscription d'un participant permet de réaliser un document de synthèse sur le passage en commission d'un participant :

| 🛓 - #90 - M. Tim VICQ 🗸            | <b>`</b>                                  | 谷 → Participants → Modifier l'inscription | 🖺 Enregistrer 🗙 Annuler                                         |
|------------------------------------|-------------------------------------------|-------------------------------------------|-----------------------------------------------------------------|
| Instance : Commission o            | l'entrée PLIE - avril 2022 - 12/04/2022 à | a 10:00 🔿 🖍                               | Fusion                                                          |
| Modifier l'inscription             |                                           |                                           | CommissionParticipant -                                         |
| Accompagnement du<br>participant * | PLIE - prescrit le 06/04/2022             | ×                                         | Mails                                                           |
| Décision d'entrée                  | Entrée                                    | ×                                         | ⊠ Envoi de mail                                                 |
| Date de décision d'entrée          | 12/04/2022                                |                                           | <ul> <li>O mails envoyés</li> <li>O maile programmée</li> </ul> |
| Entrée                             | 12/04/2022                                |                                           | Supprimer l'inscription sur l'instance                          |
| Ouvrir l'accompagnement            |                                           |                                           |                                                                 |
| Commentaire                        | exemple                                   | 6                                         |                                                                 |